1. พิมพ์ URL : etest.ubu.ac.th

หรือ 2. สแกน QR code ระบบสอบออนไลน์

หรือ 3. พิมพ์ Short Link URL : bit.ly/dl-ocn

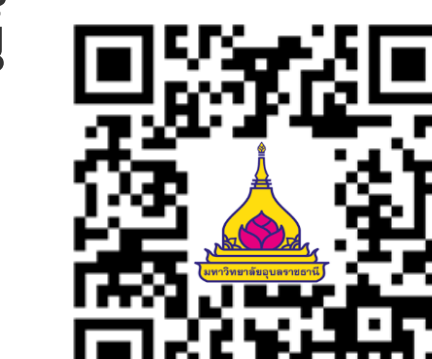

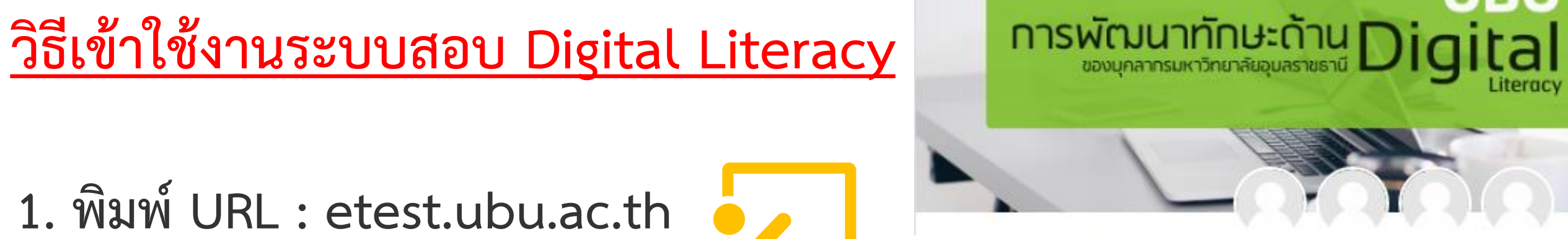

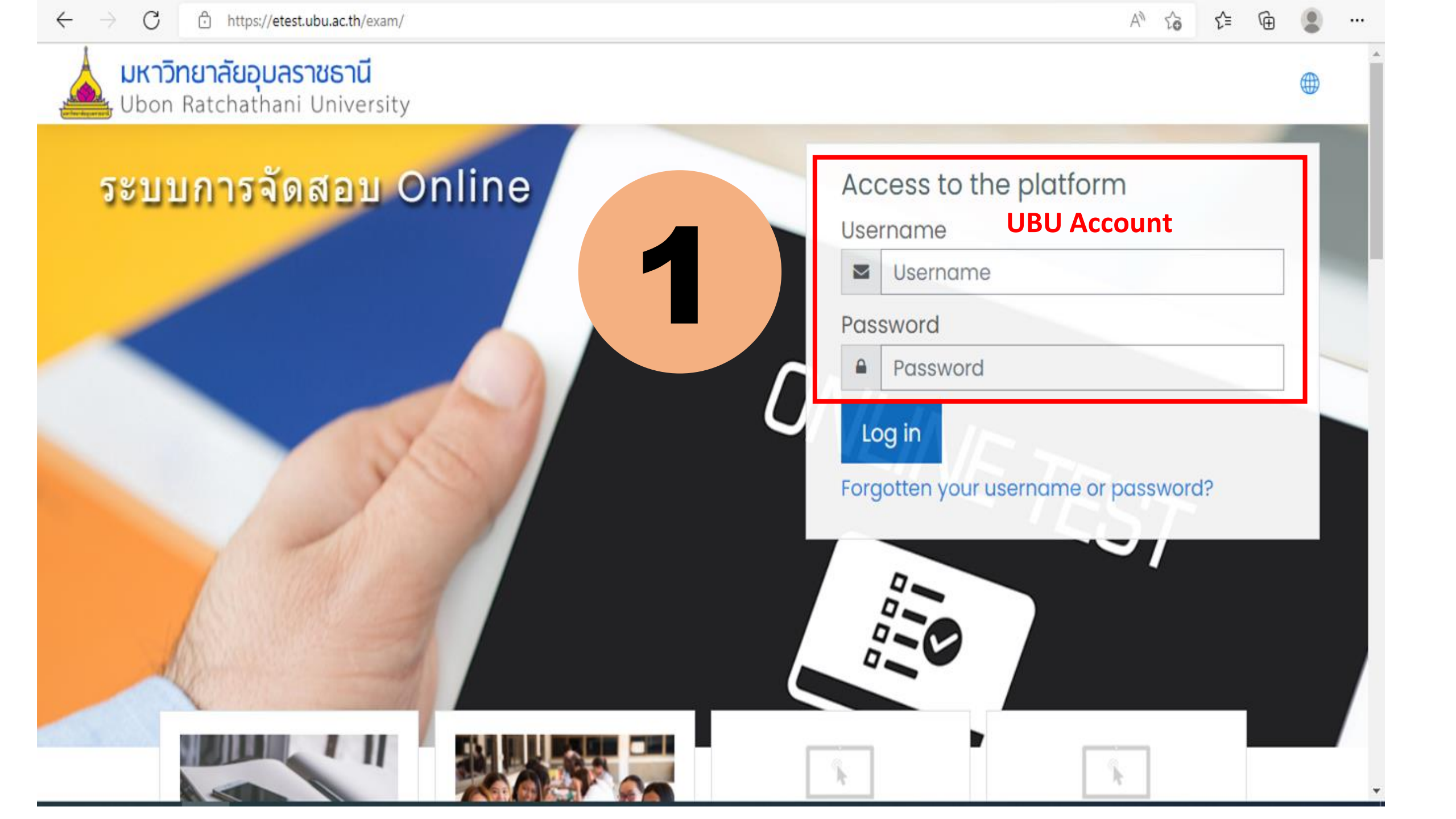

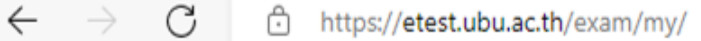

•••

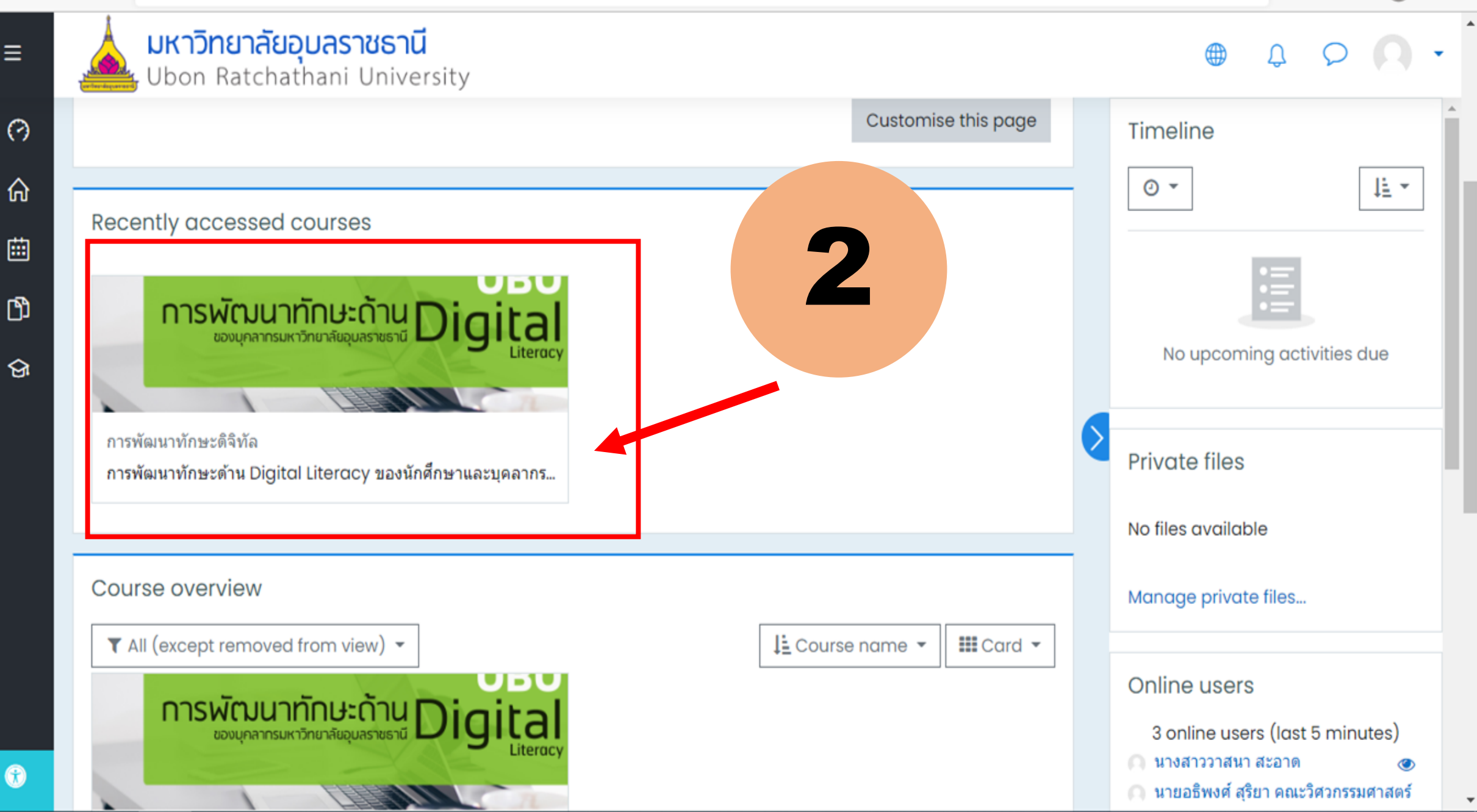

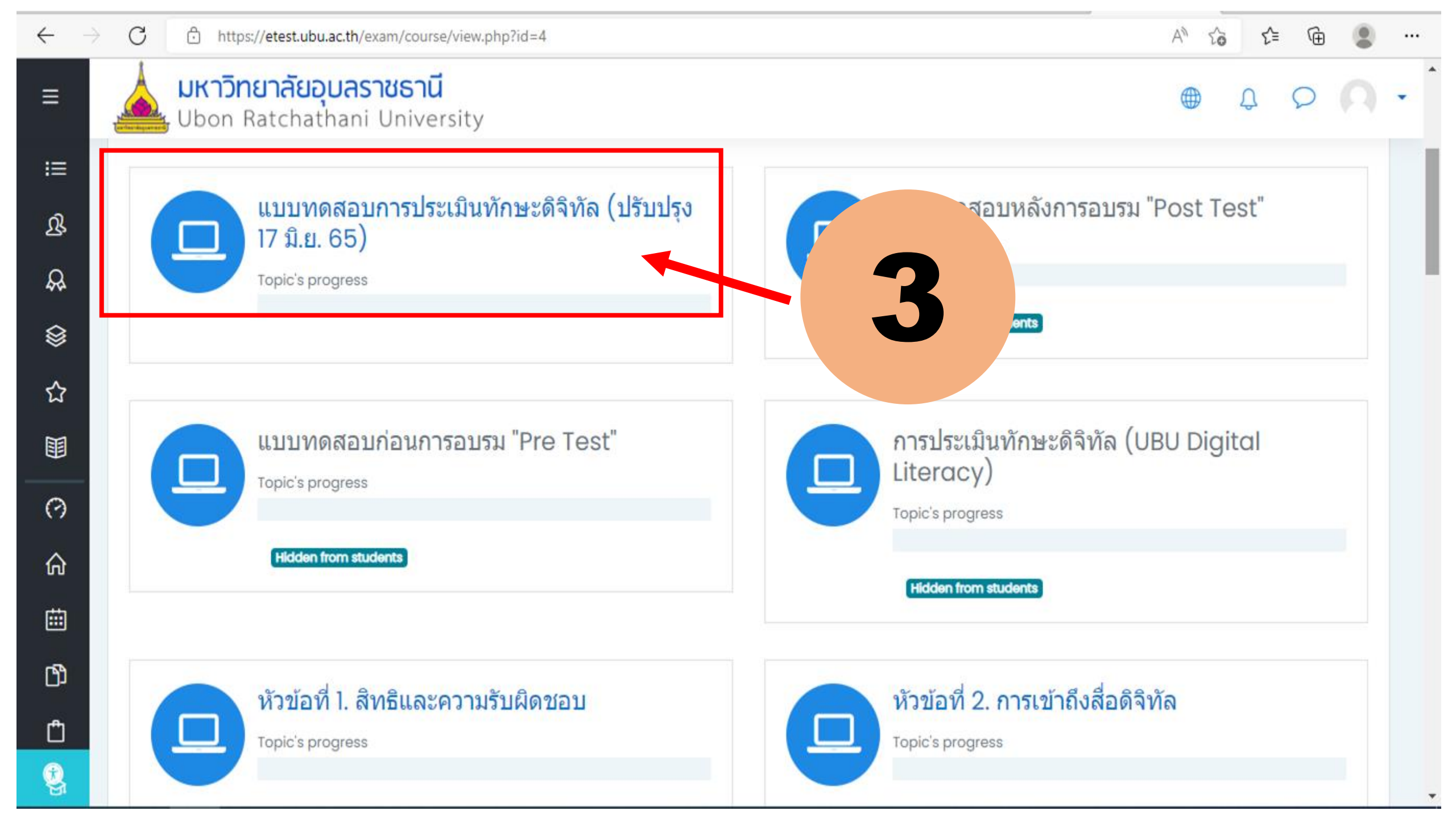

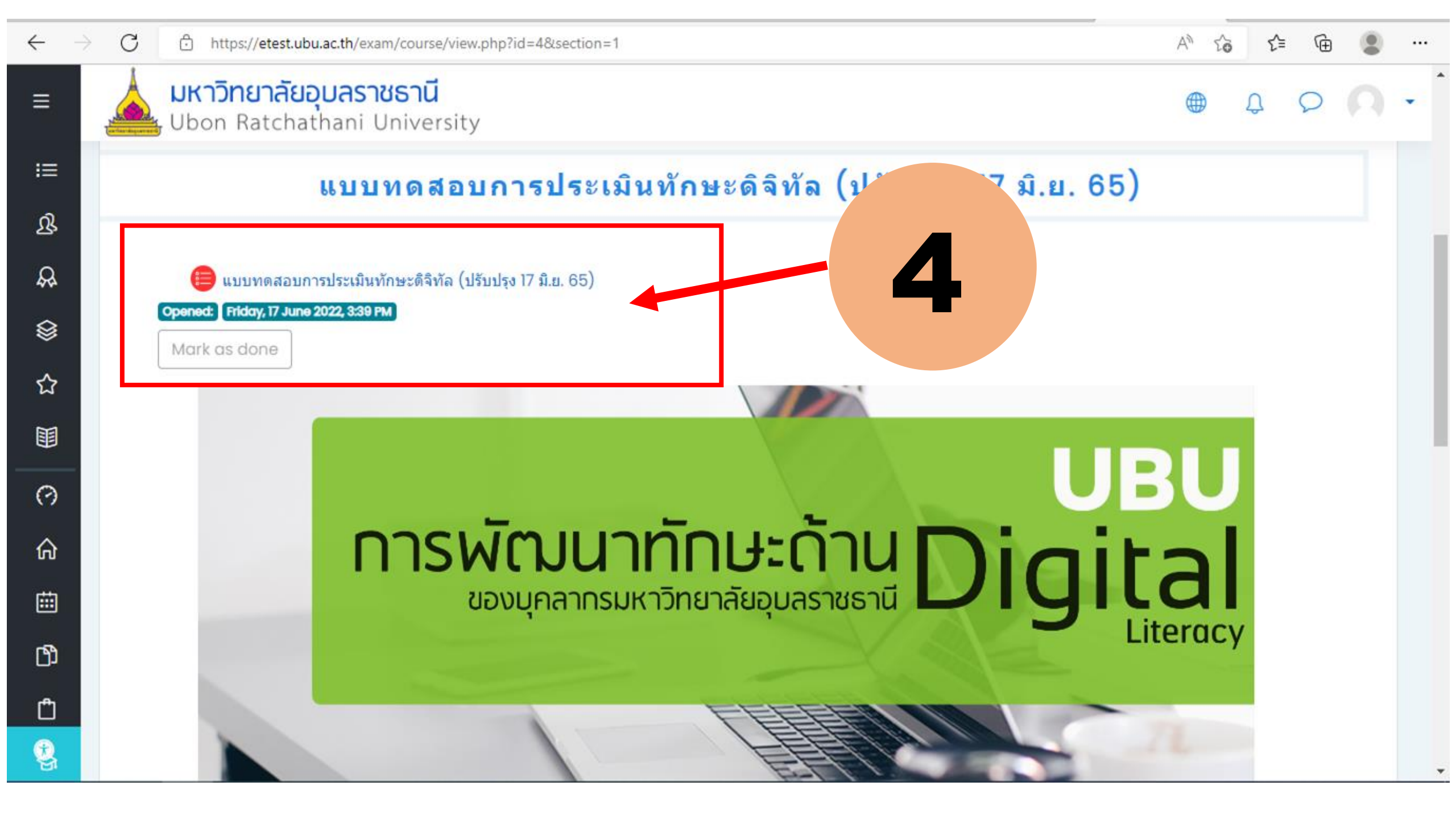

#### $\leftarrow \rightarrow C$ b https://etest.ubu.ac.th/exam/mod/quiz/view.php?id=54

^ 6 € € ...

#### **มหาวิทยาลัยอุบลราชธานี** Ubon Ratchathani University

#### • 4 P A •

5

<u>ดำชี้แจงการทดสอบ :</u>

Ξ

10

ß

R

۲

☆

0

ŵ

▦

ß

٢

ę,

- 1. ข้อสอบมีทั้งหมด 40 ข้อ เวลา 60 นาที
- 2. แบบทดสอบนี้เป็นแบบทดสอบเพื่อวัดความรู้ความเข้าใจทักษะด้าน Digital Literacy ของนักศึกษาและบุคลากรมหาวิทยาลัยอุบลราชธานี

3. ท่านสามารถทำแบบทดสอบได้ 3 ครั้ง โดยระบบจะคิดคะแนนสูงสุด และเกณฑ์การผ่าน 28 คะแนน

## เริ่มทำข้อสอบ คลิก Attempt quiz now

Attempts allowed: 3

Time limit: 1 hour

Grading method: Highest grade

Attempt quiz now

Summary of your previous attempts

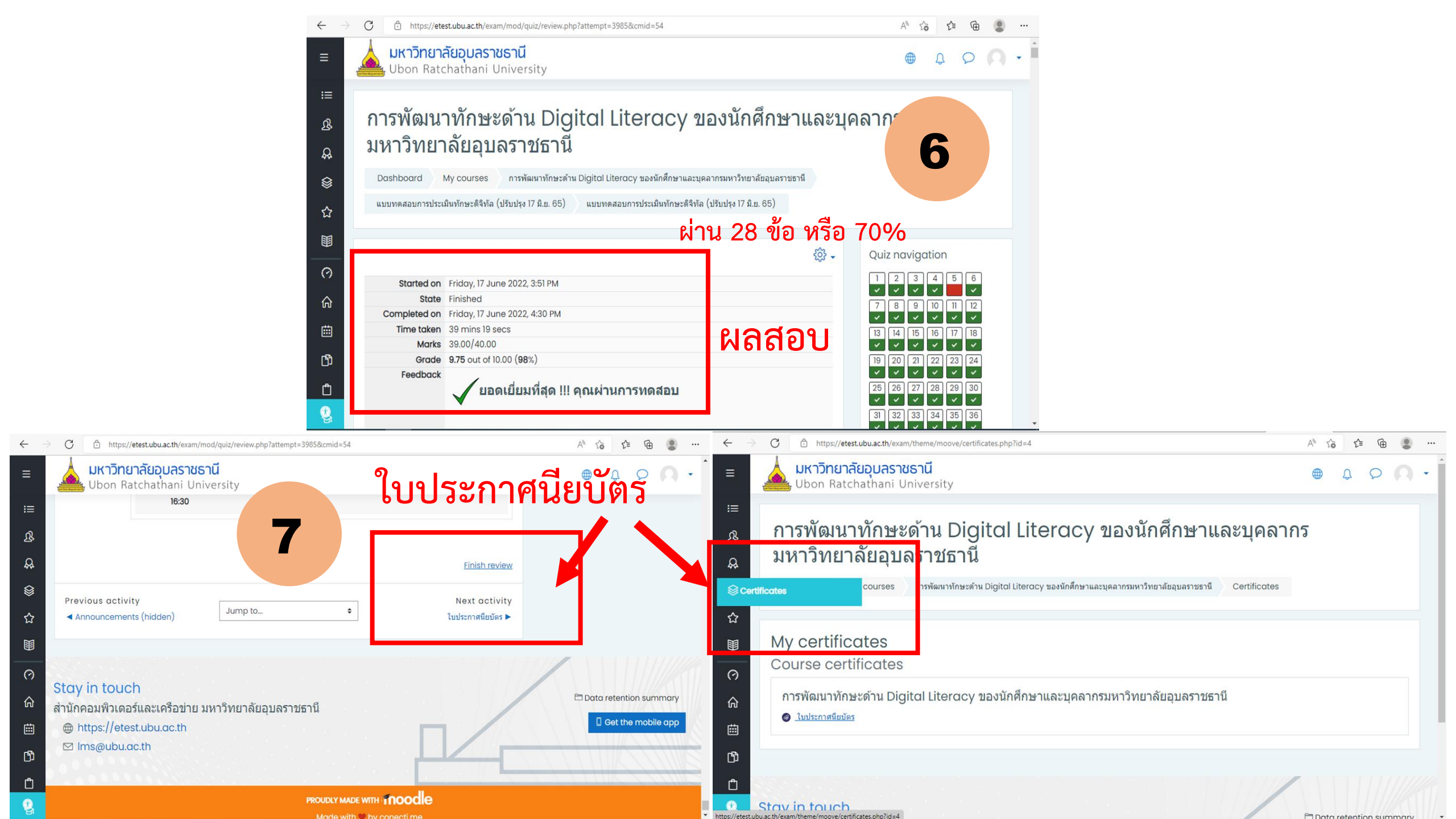

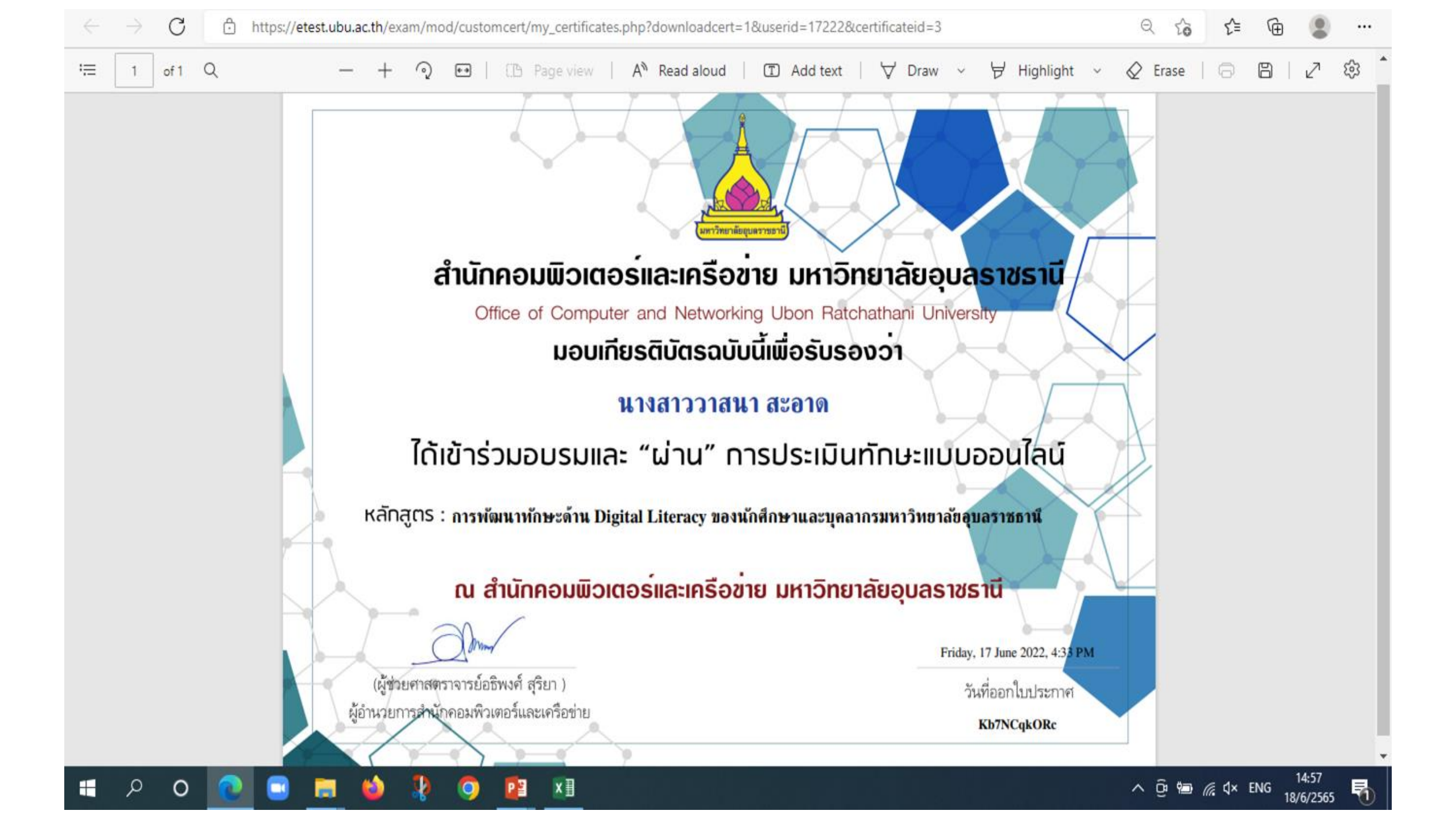

### กรณีเข้าระบบไม่ได้

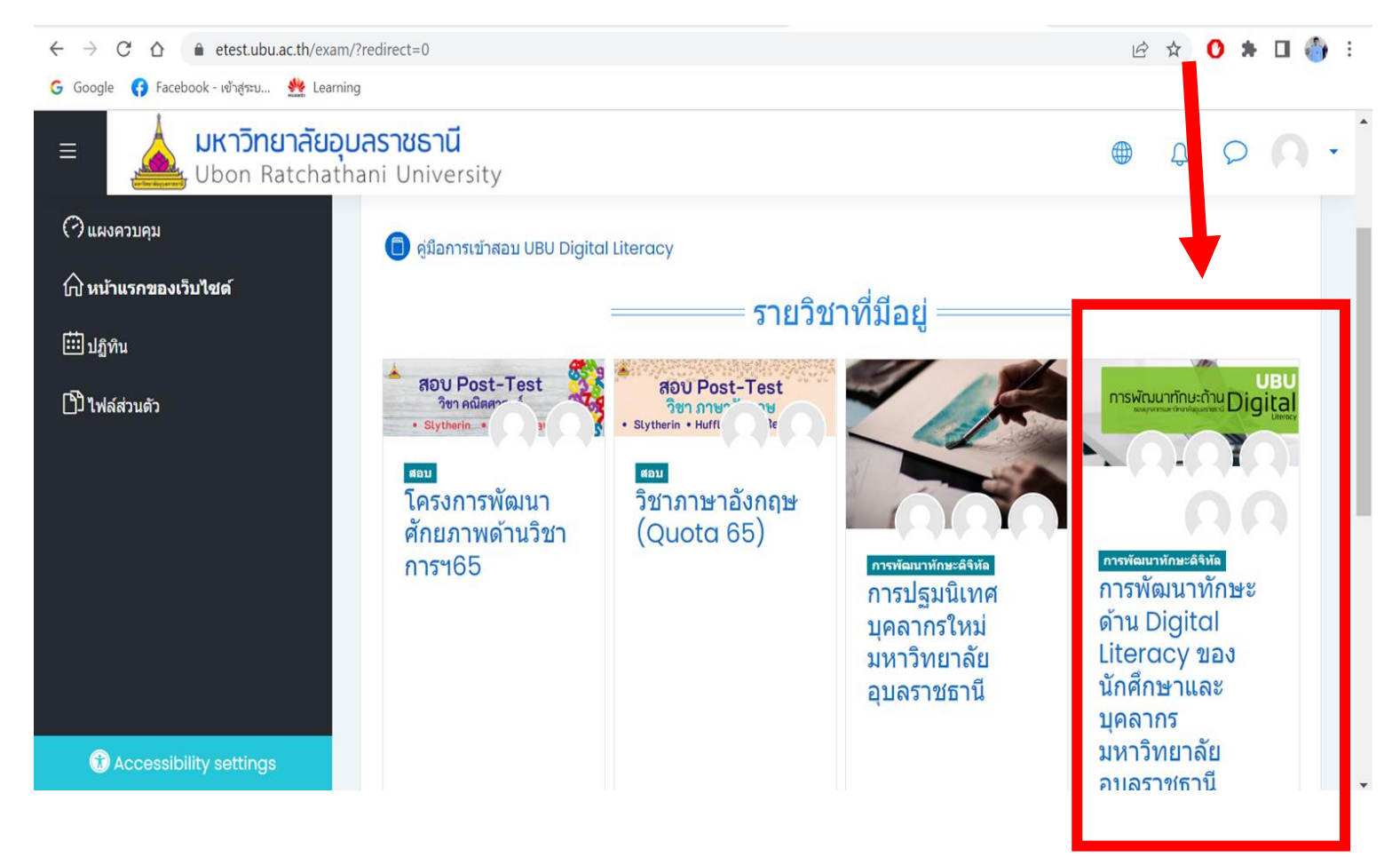

ค้นหารายวิชาในระบบหน้าแรก

#### กรณีเข้าระบบไม่ได้

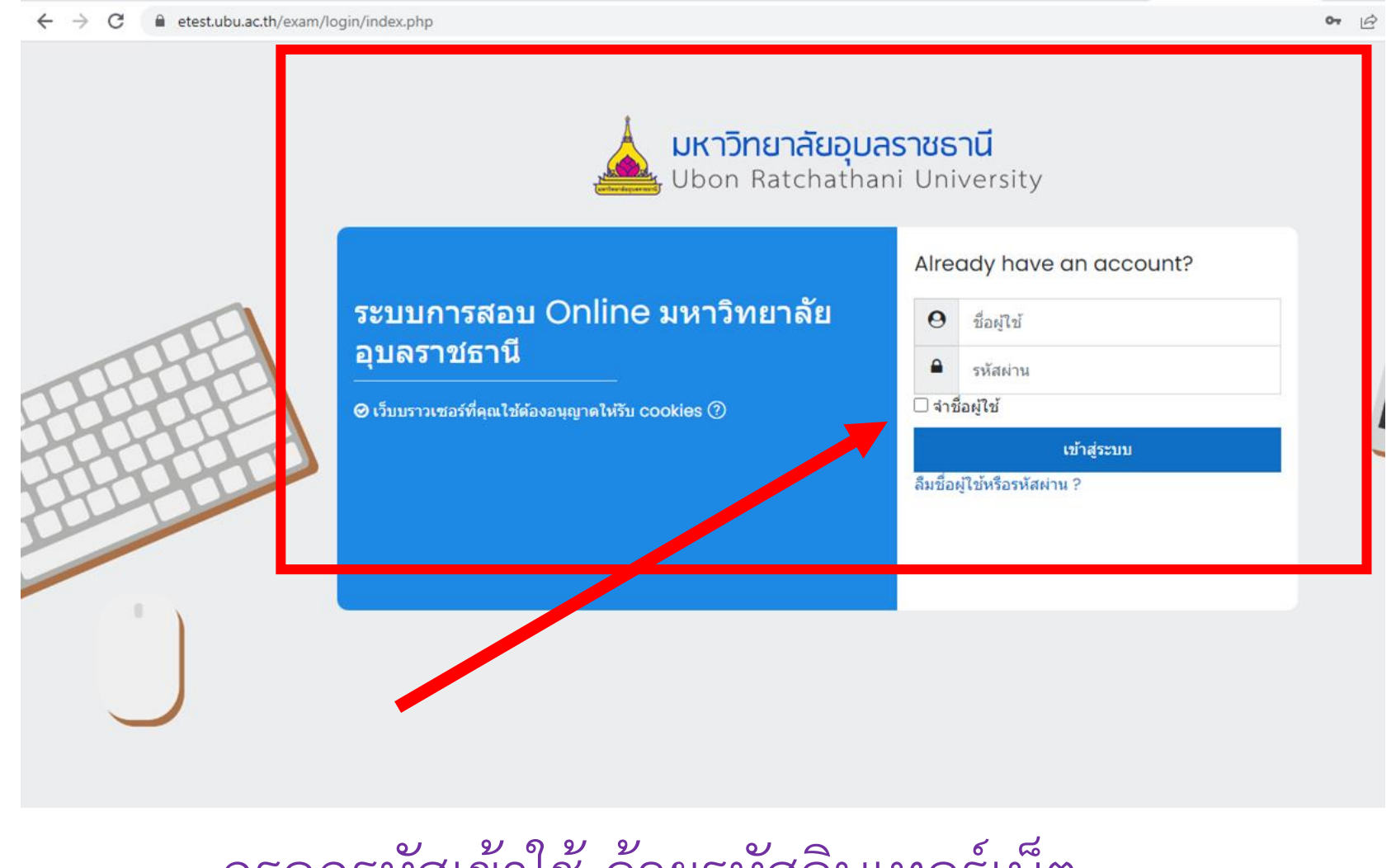

กรอกรหัสเข้าใช้ ด้วยรหัสอินเทอร์เน็ต

#### กรณีเข้าระบบได้ แต่ไม่เจอรายวิชา

| $\leftrightarrow$ $\rightarrow$ C $\triangle$ $\stackrel{\bullet}{\bullet}$ etest.ubu.ac.th/exam/ | my/                                                     |  | 🖻 🖈 🚺 뵭 🖬 🍪 🗄              |
|---------------------------------------------------------------------------------------------------|---------------------------------------------------------|--|----------------------------|
| G Google 😝 Facebook - ເข້າສູ່ຮະນ 🌺 Learning                                                       |                                                         |  |                            |
| ≡ มหาวิทยาลัยอุบลราชธานี<br>Ubon Ratchathani University                                           |                                                         |  |                            |
| 🤿 แผงควบคุม                                                                                       |                                                         |  | ลำดับเหตุการณ์             |
| 🏠 หน้าแรกของเว็บไซด์                                                                              |                                                         |  | <ul> <li></li></ul>        |
| 🗰 ปฏิทิน                                                                                          |                                                         |  |                            |
| ไปใฟล์ส่วนดัว                                                                                     | ระบบการสอบ Online มหาวิทยาลัย<br>อุบลราชธานี: แผงควบคุม |  | No upcoming activities due |
|                                                                                                   | 🔎 ข้อความ                                               |  |                            |
|                                                                                                   | แก้ไขหน้านี้                                            |  | ไฟล์ส่วนตัว                |
|                                                                                                   |                                                         |  | No files available         |
|                                                                                                   | รายวิชาที่เข้าใช้ไม่นานมานี้                            |  | จัดการไฟล์ส่วนตัว          |
|                                                                                                   |                                                         |  |                            |
| (f) Accessibility settings                                                                        |                                                         |  | ผู้ใช้ที่ออนไลน์อยู่       |

# กรณีเข้าระบบได้ แต่ไม่เจอรายวิชา

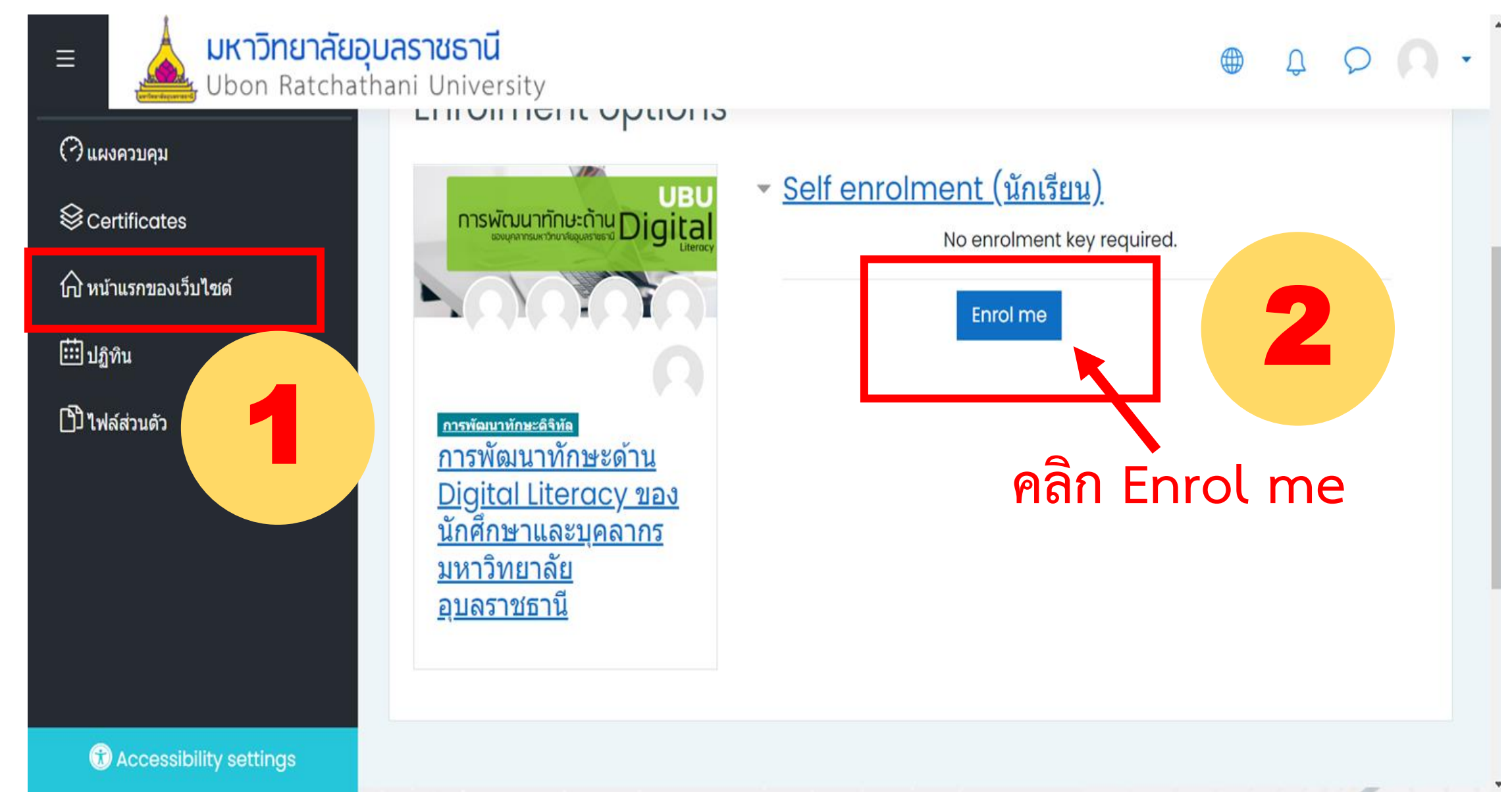